# ESAでのTLS用の証明書セットアップガイドの 作成

# 内容

概要 前提条件 要件 <u>使用するコンポーネント</u> 背景説明 機能の概要と要件 自分の証明書を持参する 現在の証明書の更新 自己署名証明書の展開 自己署名証明書とCSRの生成 自己署名証明書をCAに提供する 署名付き証明書のESAへのアップロード ESAサービスで使用する証明書の指定 インバウンド TLS アウトバウンド TLS **HTTPS** LDAPS URL フィルタリング アプライアンスの設定と証明書のバックアップ インバウンドTLSの有効化 アウトバウンドTLSの有効化 ESA証明書の設定ミスの症状 確認 Webブラウザを使用したTLSの確認 サードパーティツールを使用したTLSの確認 トラブルシュート 中間証明書 必要なTLS接続障害の通知を有効にする メールログでの成功したTLS通信セッションの特定 関連情報

## 概要

このドキュメントでは、TLSで使用する証明書を作成する方法、着信/発信TLSをアクティブにす る方法、およびCisco ESAの問題をトラブルシューティングする方法について説明します。

# 前提条件

## 要件

このドキュメントに特有の要件はありません。

## 使用するコンポーネント

このドキュメントの内容は、特定のソフトウェアやハードウェアのバージョンに限定されるもの ではありません。

このドキュメントの情報は、特定のラボ環境にあるデバイスに基づいて作成されました。このド キュメントで使用するすべてのデバイスは、初期(デフォルト)設定の状態から起動しています 。本稼働中のネットワークでは、各コマンドによって起こる可能性がある影響を十分確認してく ださい。

## 背景説明

ESAのTLS実装は、暗号化を通じて電子メールのポイントツーポイント送信のプライバシーを提供します。管理者は、認証局(CA)サービスから証明書と秘密キーをインポートしたり、自己署名 証明書を使用したりできます。

Cisco AsyncOS for Email Securityは、Simple Mail Transfer Protocol(SMTP)(*Secure SMTP over TLS*)に対する*STARTTLS*拡張をサポートしています。

**ヒント**:TLSの詳細については、<u>RFC 3207</u>を参照してください。

注:このドキュメントでは、ESAの集中管理機能を使用して、クラスタレベルで証明書をインストールする方法について説明します。証明書はマシンレベルでも適用できますが、マシンをクラスタから削除してから再び追加すると、マシンレベルの証明書は失われます。

## 機能の概要と要件

管理者は、次のいずれかの理由でアプライアンス上に自己署名証明書を作成する必要があります 。

- •TLSを使用する他のMTAとのSMTPカンバセーションを暗号化するため(着信カンバセーションと発信カンバセーションの両方)。
- アプライアンスでHTTPSサービスを有効にして、HTTPS経由でGUIにアクセスできるようにします。
- Lightweight Directory Access Protocol(LDAP)のクライアント証明書として使用するため (LDAPサーバにクライアント証明書が必要な場合)。
- アプライアンスとRivest-Shamir-Addleman(RSA)Enterprise Manager for Data Loss Protection(DLP)の間でセキュアな通信を可能にするため。
- •アプライアンスとCisco Advanced Malware Protection(AMP)Threat Gridアプライアンス間の

セキュアな通信を可能にする。

ESAには、TLS接続を確立するために使用できるデモンストレーション証明書が事前に設定されています。

**注意**:セキュアTLS接続を確立するにはデモンストレーション証明書で十分ですが、検証可 能な接続は提供できないことに注意してください。

シスコでは、X.509またはPrivacy Enhanced Email(PEM)証明書をCAから取得することを推奨しています。これは*Apache*証明書とも呼ばれます。自己署名証明書は、検証可能な接続を提供できない前述のデモンストレーション証明書と類似しているため、自己署名証明書よりもCAの証明書の方が望ましいです。

注:PEM証明書の形式は、<u>RFC 1421</u> ~ <u>RFC 1424</u>でさらに定義されています。PEMは、公開キー、秘密キー、およびルート証明書を含めるために、(Apacheインストールおよび CA証明書ファイル/etc/ssl/certsなどで)公開証明書のみ、または証明書チェーン全体を含め ることができるコンテナ形式です。*PEM*という名前は、安全な電子メールの方法が失敗し たことに由来しますが、使用したコンテナ形式は引き続きアクティブであり、X.509 ASN.1キーの64進数への変換です。

### 自分の証明書を持参する

独自の証明書をインポートするオプションはESAで使用できますが、必要なのは証明書が PKCS#12形式であることです。この形式には秘密キーが含まれます。管理者は、この形式で使用 できる証明書を持っていないことがよくあります。このため、ESAで証明書を生成し、CAによっ て適切に署名することをお勧めします。

### 現在の証明書の更新

すでに存在する証明書の期限が切れている場合は、このドキュメントの「*自己署名証明書の展開*」セクションをスキップして、既存の証明書に再署名します。

**ヒント**:詳細については、シスコのドキュメント『<u>Renew a Certificate on an Email</u> <u>Security Appliance</u>』を参照してください。

## 自己署名証明書の展開

このセクションでは、自己署名証明書と証明書署名要求(CSR)の生成、署名用のCAへの自己署名 証明書の提供、署名付き証明書のESAへのアップロード、ESAサービスで使用する証明書の指定 、アプライアンス設定と証明書のバックアップを行う方法について説明します。

## 自己署名証明書とCSRの生成

CLIを使用して自己署名証明書を作成するには、certconfigコマンドを入力します。

GUIから自己署名証明書を作成するには、次の手順を実行します。

1. アプライアンスのGUIから[Network] > [Certificates] > [Add Certificate] に移動します。

2. [Create Self-Signed Certificate] ドロップダウンメニューをクリックします。

証明書を作成する際には、*共通名*がリスニングインターフェイスのホスト名と一致するか、 または配信インターフェイスのホスト名と一致することを確認します。 *listening*インターフェイスは、[Network] > [Listeners] で設定されたリスナーにリンクされた インターフェイスです。CLIで*deliveryconfig*コマンドを使用して明示的に設定されていない 限り、*delivery*インターフェイスは自動的に選択されます。

3. 検証可能な着信接続の場合は、次の3つの項目が一致していることを検証します。

MXレコード(ドメインネームシステム(DNS)ホスト名)

共通名

インターフェイスホスト名

注:システムホスト名は、検証可能であることに関してTLS接続には影響しません。システムホスト名は、アプライアンスGUIの右上隅、またはCLIのsethostnameコマンド出力に表示されます。

**注意**:CSRをエクスポートする前に、必ず**送信**し、変更を**コミット**してください。これらの 手順が完了しない場合、新しい証明書はアプライアンス構成にコミットされず、CAからの 署名付き証明書はすでに存在する証明書に署名することも、その証明書に適用することもで きません。

## 自己署名証明書をCAに提供する

自己署名証明書をCAに送信して署名するには、次の手順を実行します。

- 1. PEM形式でCSRをローカルコンピュータに保存します。[Network] > [Certificates] > [Certificate Name] > [Download Certificate Signing Request] の順に選択します。
- 2. 生成された証明書を署名用の認識されたCAに送信します。

3. X.509/PEM/Apache形式の証明書と中間証明書を要求します。

次に、CAはPEM形式で証明書を生成します。

**注**:CAプロバイダーのリストについては、<u>Certificate authority</u> Wikipediaの記事を参照してく ださい。

## 署名付き証明書のESAへのアップロード

CAが秘密キーによって署名された信頼できる公開証明書を返した後、署名付き証明書をESAにア ップロードします。

証明書は、パブリックまたはプライベートリスナー、IPインターフェイスHTTPSサービス、 LDAPインターフェイス、または宛先ドメインへのすべての発信TLS接続で使用できます。 署名付き証明書をESAにアップロードするには、次の手順を実行します。

- 1. アプライアンスにアップロードする前に、受信した信頼できるパブリック証明書がPEM形式 か、PEMに変換可能な形式を使用していることを確認します。 **ヒント**:形式を変換するに は、フリーソフトウェアプログラムである<u>OpenSSL</u>ツールキットを使用できます。
- 2. 署名付き証明書をアップロードします。

[Network] > [Certificates] に移動します。

署名のためにCAに送信された証明書の名前をクリックします。

ローカルマシンまたはネットワークボリューム上のファイルへのパスを入力します。

**注**:新しい証明書をアップロードすると、現在の証明書が上書きされます。自己署名証明書 に関連する中間証明書もアップロードできます。

**注意**:署名付き証明書をアップロードした後は、必ず**送信**し、変更を**コミット**してください 。

## ESAサービスで使用する証明書の指定

証明書が作成され、署名され、ESAにアップロードされたので、証明書の使用を必要とするサー ビスに使用できます。

## インバウンド TLS

インバウンドTLSサービスに証明書を使用するには、次の手順を実行します。

- 1. [Network] > [Listeners] に移動します。
- 2. リスナー名をクリックします。
- 3. [Certificate] ドロップダウンメニューから証明書名を選択します。
- 4. [Submit] をクリックします。
- 5. 必要に応じて、追加のリスナーに対してステップ1~4を繰り返します。

### 6. 変更を保存します。

## アウトバウンド TLS

アウトバウンドTLSサービスに証明書を使用するには、次の手順を実行します。

- 1. [Mail Policies] > [Destination Controls] に移動します。
- 2. [Global Settings] セクションで[Edit Global Settings...] をクリックします。

- 3. [Certificate] ドロップダウンメニューから証明書名を選択します。
- 4. [Submit] をクリックします。

### 5. 変更を保存します。

### HTTPS

HTTPSサービスに証明書を使用するには、次の手順を実行します。

- 1. [Network] > [IP Interfaces] に移動します。
- 2. インターフェイス名をクリックします。
- 3. [HTTPS Certificate] ドロップダウンメニューから証明書名を選択します。
- 4. [Submit] をクリックします。
- 5. 必要に応じて、追加のインターフェイスに対してステップ1~4を繰り返します。

### 6. 変更を保存します。

## LDAPS

LDAPの証明書を使用するには、次の手順を実行します。

- 1. [System Administration] > [LDAP] に移動します。
- 2. [LDAP Global Settings] セクションで[Edit Settings...] をクリックします。
- 3. [Certificate] ドロップダウンメニューから証明書名を選択します。
- 4. [Submit] をクリックします。
- 5. 変更を保存します。

## URL フィルタリング

URLフィルタリングに証明書を使用するには、次の手順を実行します。

- 1. CLIにwebsecurityconfigコマンドを入力します。
- 2. コマンドプロンプトに進みます。次のプロンプトが表示されたら、必ずYを選択してください。

Do you want to set client certificate for Cisco Web Security Services Authentication? 3.証明書に関連付けられている番号を選択します。 4. commitコマンドを入力して、設定変更を確定します。

## アプライアンスの設定と証明書のバックアップ

この時点でアプライアンスの設定が保存されていることを確認します。アプライアンスの設定に は、前述のプロセスを通じて適用された、完了した証明書作業が含まれます。

アプライアンス設定ファイルを保存するには、次の手順を実行します。

- 1. [System Administration] > [Configuration File] > [Download file to local computer to view or save] に移動します。
- 2. 証明書をエクスポートします。

[Network] > [Certificates] に移動します。

[Export Certificate] をクリックします。

エクスポートする証明書を選択します。

証明書のファイル名を入力します。

証明書ファイルのパスワードを入力します。

[Export] をクリックします。

ファイルをローカルマシンまたはネットワークマシンに保存します。

この時点で追加の証明書をエクスポートできます。または、[Cancel] をクリックして [Network] > [Certificates] の場所に戻ることもできます。

**注**:このプロセスでは、証明書をPKCS#12形式で保存します。これにより、ファイルが作成され、パスワードで保護された状態で保存されます。

# インバウンドTLSの有効化

すべての着信セッションのTLSをアクティブにするには、Web GUIに接続し、設定された着信リ スナーに対して[Mail Policies] > [Mail Flow Policies] を選択し、次の手順を実行します。

1. ポリシーを変更する必要があるリスナーを選択します。

2. ポリシーを編集するには、ポリシーの名前のリンクをクリックします。

3. [Security Features] セクションで、次のいずれかの[Encryption and Authentication] オプショ ンを選択して、そのリスナーとメールフローポリシーに必要なTLSのレベルを設定します。

Off:このオプションを選択すると、TLSは使用されません。

Preferred:このオプションを選択すると、TLSはリモートMTAからESAにネゴシエートでき ます。ただし、リモートMTAが(220応答の受信前に)ネゴシエートしない場合、SMTPトラン ザクションは*clear*(暗号化されていない)状態で続行されます。証明書が信頼できる認証局か ら発行されたものかどうかを確認する試みは行われません。220応答の受信後にエラーが発 生した場合、SMTPトランザクションはクリアテキストにフォールバックしません。

Required:このオプションを選択すると、リモートMTAからESAにTLSをネゴシエートでき ます。ドメインの証明書を確認する試みは行われません。ネゴシエーションに失敗すると、 電子メールはその接続を介して送信されません。ネゴシエーションが成功すると、暗号化さ れたセッションを介してメールが配信されます。

- 4. [Submit] をクリックします。
- 5. [Commit Changes] **ボタンをクリックします。**必要に応じて、この時点でオプションのコメ ントを追加できます。
- 6. [Commit Changes] をクリックして変更を保存します。

リスナーのメールフローポリシーが、選択したTLS設定で更新されます。

選択したドメインセットから着信する着信セッションのTLSをアクティブにするには、次の手順 を実行します。

- 1. Web GUIに接続し、[Mail Policies] > [HAT Overview] を選択します。
- 2. 送信者のIP/FQDNを適切な送信者グループに追加します。
- 3. 前の手順で変更した送信者グループに関連付けられているメールフローポリシーのTLS設定 を編集します。
- 4. [Submit] をクリックします。
- 5. [Commit Changes] **ボタンをクリックします。**必要に応じて、この時点でオプションのコメ ントを追加できます。

6. [Commit Changes] をクリックして変更を保存します。 送信者グループのメールフローポリシーが、選択したTLS設定で更新されます。

**ヒント**:ESAがTLS検証を処理する方法の詳細については、この記事を参照してください。 ESAでの証明書検証のアルゴリズムは何ですか。

# アウトバウンドTLSの有効化

発信セッションのTLSをアクティブにするには、Web GUIに接続し、[Mail Policies] > [Destination Controls] を選択してから、次の手順を実行します。

1. [Add Destination...] をクリックします。.

- 2. 宛先ドメインを追加します。
- 3. [TLS Support] セクションで、ドロップダウンメニューをクリックし、次のいずれかのオプ ションを選択して、設定するTLSのタイプを有効にします。

None:このオプションを選択すると、インターフェイスからドメインのMTAへのアウトバウンド接続に対してTLSがネゴシエートされません。

Preferred:このオプションを選択すると、ESAインターフェイスからドメインのMTAに TLSがネゴシエートされます。ただし、(220応答の受信前に)TLSネゴシエーションが失 敗した場合、SMTPトランザクションは暗号化されずにクリア状態で続行されます。証明書 が信頼できるCAから発信されているかどうかを確認する試みは行われません。220応答の受 信後にエラーが発生した場合、SMTPトランザクションはクリアテキストにフォールバック しません。

Required:このオプションを選択すると、ESAインターフェイスからドメインのMTAへの TLSがネゴシエートされます。ドメインの証明書を確認する試みは行われません。ネゴシエ ーションに失敗すると、電子メールはその接続を介して送信されません。ネゴシエーション が成功すると、暗号化されたセッションを介してメールが配信されます。

Preferred-Verify:このオプションを選択すると、ESAからドメインのMTAにTLSがネゴシエートされ、アプライアンスはドメイン証明書の確認を試みます。この場合、次の3つの結果が考えられます。

TLSがネゴシエートされ、証明書が検証されます。暗号化されたセッションによってメール が配信される。

TLSはネゴシエートされますが、証明書は検証されません。暗号化されたセッションによってメールが配信される。

TLS接続は確立されず、証明書は検証されません。電子メール メッセージがプレーン テキ ストで配信される。Required-Verify:このオプションを選択すると、ESAからドメインの MTAにTLSがネゴシエートされ、ドメイン証明書の検証が必要になります。この場合、次の 3つの結果が考えられます。

TLS接続がネゴシエートされ、証明書が検証されます。暗号化されたセッションによって電子メール メッセージが配信される。

TLS接続はネゴシエートされますが、証明書は信頼できるCAによって検証されません。メー ルは配信されない。

TLS接続はネゴシエートされませんが、メールは配信されません。 4. 宛先ドメインの*宛先制御*に必要な変更をさらに行います。

- 5. [Submit] をクリックします。
- 6. [Commit Changes] **ボタンをクリックします。**必要に応じて、この時点でオプションのコメ ントを追加できます。

7. [Commit Changes] をクリックして変更を保存します。

## ESA証明書の設定ミスの症状

TLSは自己署名証明書で動作しますが、送信側でTLS検証が必要な場合は、CA署名付き証明書を インストールする必要があります。

ESAにCA署名付き証明書がインストールされていても、TLS検証が失敗する可能性があります。

このような場合は、「確認」セクションの手順で証明書を確認することを推奨します。

## 確認

## Webブラウザを使用したTLSの確認

CA署名付き証明書を確認するには、証明書をESA GUI HTTPSサービスに適用します。

次に、WebブラウザでESAのGUIに移動します。<u>https://youresa</u>に移動するときに警告が表示され る場合は、中間証明書が欠落しているなど、証明書が不適切にチェーン接続されている可能性が あります。

## サードパーティツールを使用したTLSの確認

テストを行う前に、アプライアンスが受信メールを受信するリスナーにテスト対象の証明書が適 用されていることを確認します。

<u>CheckTLS.com</u>や<u>SSL-Tools.net</u>などのサードパーティツールを使用して、証明書の正しいチェーンを確認できます。

TLS-Verify SuccessのCheckTLS.com出力の例

| CheckTLS Confidence Factor for "postmaster@cisco.com": 100 |      |        |         |        |           |         |        |        |  |  |
|------------------------------------------------------------|------|--------|---------|--------|-----------|---------|--------|--------|--|--|
| MX Server                                                  | Pref | Answer | Connect | HELO   | TLS       | Cert    | Secure | From   |  |  |
| alln-mx-01.cisco.com                                       | 10   | OK     | OK      | OK     | OK        | OK      | OK     | OK     |  |  |
| [173.37.147.230:25]                                        |      | (41ms) | (422ms) | (50ms) | (48ms)    | (450ms) | (58ms) | (41ms) |  |  |
| rcdn-mx-01.cisco.com                                       | 20   | OK     | OK      | OK     | OK        | OK      | OK     | OK     |  |  |
| [72.163.7.166:25]                                          |      | (41ms) | (260ms) | (42ms) | (41ms)    | (446ms) | (43ms) | (42ms) |  |  |
| aer-mx-01.cisco.com                                        | 30   | OK     | OK      | OK     | <b>OK</b> | OK      | OK     | OK     |  |  |
| [173.38.212.150:25]                                        |      | (80ms) | (484ms) | (81ms) | (79ms)    | (548ms) | (80ms) | (81ms) |  |  |
| Average                                                    |      | 100%   | 100%    | 100%   | 100%      | 100%    | 100%   | 100%   |  |  |

|             | // email / test <b>To:</b>                                                                                                    | Visi |
|-------------|----------------------------------------------------------------------------------------------------|------|
| / ID        | email I cloud I help I subscription I fag I 🗖 I Q I 🖶 I                                                                                                    |      |
| •           |                                                                                                    |      |
|             | 250 STARTIS                                                                                                    |      |
| [000.344]   | We can use this server                                                                                                    |      |
| [000.344]   | TLS is an option on this server                                                                                                    |      |
| [000.344]   | ->STARTIS                                                                                                    |      |
| [000.384]<  | - 220 Go ahead with TLS                                                                                                    |      |
| [000.385]   | STARTILS command works on this server                                                                                                    |      |
| [000.558]   | Connection converted to SEL                                                                                                    |      |
|             | SSLVersion in use: TLSv1_Z                                                                                                    |      |
|             | Cipher in use: ECDHE-RSA-AESZ36-6CM-SBA384                                                                                                    |      |
|             | Certificate 1 of 3 in chain: Cert VALIDATED: ok                                                                                                    |      |
|             | Cert Hostname VERIFIED (rodn-mx-01.clsco.com = rodn-mx-01.clsco.com ]DNS1rodn-inDound-a.clsco.com ]DNS1rodn-inDound-b.clsco.com ]DNS1rodn-inDound-b.clsco.co | 1    |
|             | DNS:rcdn-inbound-d.clsco.com DNS:rcdn-inbound-e.clsco.com DNS:rcdn-inbound-f.clsco.com DNS:rcdn-inbound-f.clsco.com DNS:rcdn-inbound-f.clsco.com                                                                                                    |      |
|             | DNS:rcdn-inbound-j.cisco.com   DNS:rcdn-inbound-k.cisco.com   DNS:rcdn-inbound-l.cisco.com   DNS:rcdn-inbound-m.cisco.com   DNS:rcdn-inbound-m.cisco.com    |      |
|             | Not Valid Beforer Oct 3 12:35:32 2018 GMT                                                                                                    |      |
|             | Not valid Arter: Oct 3 12:45:00 2020 GRT                                                                                                    |      |
|             | subject= /C=US/ST=CA/L=San Jose/O=Clsco Systems, Inc./CN=FCdn=mx=01.clsco.com                                                                                                    |      |
|             | issuer= /C=US/O=NydrantD (Avalanche Cloud Corporation)/CN=NydrantD SSL ICA G2                                                                                                    |      |
|             | Certificate 2 of 3 in chain: Cert VallDATED: 0K                                                                                                    |      |
|             | Not Valid Before: Dec 17 14125110 2013 GMT                                                                                                    |      |
|             | Not Valid Atter: Dec 17 1472510 2023 GNT                                                                                                    |      |
|             | subject= //c=us/orHydrantib (Avalance Could Corporation)/CN=Hydrantib SELICA 62                                                                                                    |      |
|             | 1stuer= // sm/u=guovacis Limited/CM=guovacis Root CA 2                                                                                                    |      |
|             | Certificate 3 of 3 in chain: Cert ValiDATED: ok                                                                                                    |      |
|             | NOT VALIG BETOREN NOV ZA 1812/100 ZUNG GAT                                                                                                    |      |
|             | Not valid Atter: Nov 24 18:23:33 2031 GMT                                                                                                    |      |
|             | subject / C-BA/Oregovanis Limited/CH-QuoVanis Koot CA 2                                                                                                    |      |
|             | Isbuter //www.www.united/twwyboyadis koot ta 2                                                                                                    |      |
| (000.831) ~ | Valido www.clasectris.com                                                                                                    |      |
| [000.014]<- | 234 Total - Indulate Clade.com                                                                                                    |      |
|             | 20/-00178.RE                                                                                                    |      |
| 1000 8743   |                                                                                                    |      |
| (000.874)   | IND BULLESSING CONTRACTOR OF CONTRACTOR OF CONT                                                                                                    |      |
| 1000.0151   | To be a share the share the set of the set of the set o |      |
| (000.015)   |                                                                                                    |      |
| (000.915)   | Belliver AB VN                                                                                                    |      |
| (000.957)   | vyl rede-inhound-o niego ope                                                                                                    |      |
| [0001331]6- | - FEA - LOUID-ANDORING-UTO-CAROON-COM                                                                                                    |      |
|             |                                                                                                    |      |

## TLS検証の失敗に対するCheckTLS.comの出力例

| stReceiv    | ег     |               |               |               |               |            |                 |               |               |
|-------------|--------|---------------|---------------|---------------|---------------|------------|-----------------|---------------|---------------|
| eckTLS Conf | idence | Facto         | r for "i      |               | -             | : 90       | 1               |               |               |
| MX Server   | Pref   | Con-<br>nect  | All-<br>owed  | Can<br>Use    | TLS<br>Adv    | Cert<br>OK | TLS<br>Neg      | Sndr<br>OK    | Rcvr<br>OK    |
|             | 5      | OK<br>(121ms) | OK<br>(683ma) | OK<br>(407ma) | OK<br>(236ma) | FAIL       | OK<br>(2,122ma) | OK<br>(122ms) | OK<br>(122ma) |
|             | 5      | OK<br>(125mp) | OK<br>(715ma) | OK<br>(130mp) | OK<br>(125ma) | FAIL       | OK<br>(1,608ms) | OK<br>(125ma) | OK<br>(127mp) |
| Average     |        | 100%          | 100%          | 100%          | 100%          | 0%         | 100%            | 100%          | 100%          |

証明書ホスト名が確認されない(mailC.example.com != gvsvipa006.example.com) **解決方法** 

注:自己署名証明書が使用されている場合、[Cert OK]列の予想される結果は[FAIL]です。

CA署名付き証明書が使用中でもTLS検証が失敗する場合は、次の項目が一致していることを確認 します。

•証明書の共通名。

- •ホスト名([GUI] > [Network] > [Interface]で指定)。
- MXレコードホスト名:これはTestReceiverテーブルのMX Server列です。

CA署名付き証明書がインストールされていて、エラーが表示された場合は、次のセクションに進み、問題のトラブルシューティング方法に関する情報を参照してください。

# トラブルシュート

このセクションでは、ESAの基本的なTLSの問題をトラブルシューティングする方法について説 明します。

## 中間証明書

特に、新しい証明書を作成する代わりに現在の証明書を更新する場合は、重複する中間証明書を 探します。中間証明書が変更されたか、不適切にチェーンされ、証明書が複数の中間証明書をア ップロードした可能性があります。これにより、証明書チェーンと検証の問題が発生する可能性 があります。

## 必要なTLS接続障害の通知を有効にする

TLS接続を必要とするドメインにメッセージが配信されるときにTLSネゴシエーションが失敗し た場合にアラートを送信するようにESAを設定できます。アラートメッセージには、失敗した TLSネゴシエーションの宛先ドメインの名前が含まれています。ESAは、システムアラートタイ プの警告重大度レベルのアラートを受信するように設定されているすべての受信者にアラートメ ッセージを送信します。

注:これはグローバル設定であるため、ドメイン単位で設定することはできません。

TLS接続アラートを有効にするには、次の手順を実行します。

- 1. [Mail Policies] > [Destination Controls] に移動します。
- 2. [Edit Global Settings] をクリックします。

3. [Send an alert when a required TLS connection fails] チェックボックスをオンにします。

**ヒント**:この設定は、destconfig > setup CLIコマンドを使用して設定することもできます。

また、ESAは、ドメインにTLSが必要であるが、アプライアンスのメールログでは使用できなかったインスタンスも記録します。これは、次のいずれかの条件が満たされた場合に発生します。

- リモートMTAはESMTPをサポートしていません(たとえば、ESAからのEHLOコマンドを認識していません)。
- リモートMTAはESMTPをサポートしていますが、STARTTLSコマンドがEHLO応答でアドバ タイズした内線番号のリストに含まれていませんでした。
- リモートMTAはSTARTTLS拡張をアドバタイズしましたが、ESAがSTARTTLSコマンドを送信したときにエラーで応答しました。

## メールログでの成功したTLS通信セッションの特定

TLS接続は、メッセージに関連する他の重要なアクション(フィルタアクション、ウイルス対策 とスパム対策の判定、配信試行など)とともに、メールログに記録されます。TLS接続が成功し

- ・テクニカル サポートとドキュメント Cisco Systems
- ・Ciscoコンテンツセキュリティ管理アプライアンス エンドユーザガイド

## • Cisco E メール セキュリティ アプライアンス:エンドユーザ ガイド

』を参照してください。

# 関運情報

Mon Apr 16 00:01:34 2018 Info: New SMTP DCID 40986669 interface 192.168.1.1 address 10.0.0.1 port 25 Mon Apr 16 00:01:35 2018 Info: Connection Error: DCID 40986669 domain: domain IP:10.0.0.1 port: 25 details: 454-'TLS not available due to temporary reason' interface: 192.168.1.1 reason: unexpected SMTP response Mon Apr 16 00:01:35 2018 Info: DCID 40986669 TLS failed: STARTTLS unexpected response

Tue Apr 17 00:58:03 2018 Info: Delivery start DCID 41014367 MID 179701982 to RID [0] リモートホスト(配信)へのTLS接続の失敗の例を次に示します。

AES256-GCM-SHA384

Tue Apr 17 00:58:02 2018 Info: New SMTP DCID 41014367 interface 192.168.1.1 address 10.0.0.1 port 25 Tue Apr 17 00:58:02 2018 Info: DCID 41014367 TLS success protocol TLSv1.2 cipher ECDHE-RSA-

routines:SSL3\_GET\_CLIENT\_HELLO:no shared cipher') Mon Apr 16 18:59:14 2018 Info: ICID 590052584 lost Mon Apr 16 18:59:14 2018 Info: ICID 590052584 close リモートホスト(配信)への正常なTLS接続の例を次に示します。

リモートホスト(受信)からの正常なTLS接続の例を次に示します。

Mon Apr 16 18:59:13 2018 Info: New SMTP ICID 590052584 interface Data 1 (192.168.1.1) address 10.0.0.1 reverse dns host mail.example.com verified yes Mon Apr 16 18:59:13 2018 Info: ICID 590052584 ACCEPT SG UNKNOWNLIST match sbrs[2.1:10.0] SBRS 2.7 Mon Apr 16 18:59:14 2018 Info: ICID 590052584 TLS failed: (336109761, 'error:1408A0C1:SSL

Tue Apr 17 00:57:55 2018 Info: Start MID 179701980 ICID 590125205 リモートホスト(受信)からのTLS接続の失敗の例を次に示します。

SHA

1.1 Tue Apr 17 00:57:54 2018 Info: ICID 590125205 TLS success protocol TLSv1 cipher DHE-RSA-AES256-

Tue Apr 17 00:57:53 2018 Info: ICID 590125205 ACCEPT SG SUSPECTLIST match sbrs[-1.4:2.0] SBRS -

10.0.0.1 reverse dns host mail.example.com verified yes

Tue Apr 17 00:57:53 2018 Info: New SMTP ICID 590125205 interface Data 1 (192.168.1.1) address

た場合、メールログにTLS successエントリが生成されます。同様に、TLS接続が失敗すると、 TLS failedエントリが生成されます。メッセージに関連付けられた TLS エントリがログ ファイル にない場合、そのメッセージは TLS 接続経由で配信されていません。

**ヒント**:メールログを理解するには、シスコのドキュメント『ESAメッセージの破棄の判別

翻訳について

シスコは世界中のユーザにそれぞれの言語でサポート コンテンツを提供するために、機械と人に よる翻訳を組み合わせて、本ドキュメントを翻訳しています。ただし、最高度の機械翻訳であっ ても、専門家による翻訳のような正確性は確保されません。シスコは、これら翻訳の正確性につ いて法的責任を負いません。原典である英語版(リンクからアクセス可能)もあわせて参照する ことを推奨します。